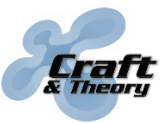

Website: craftandtheoryllc.com Email: info@craftandtheoryllc.com Phone: +1 (202) 670-4552

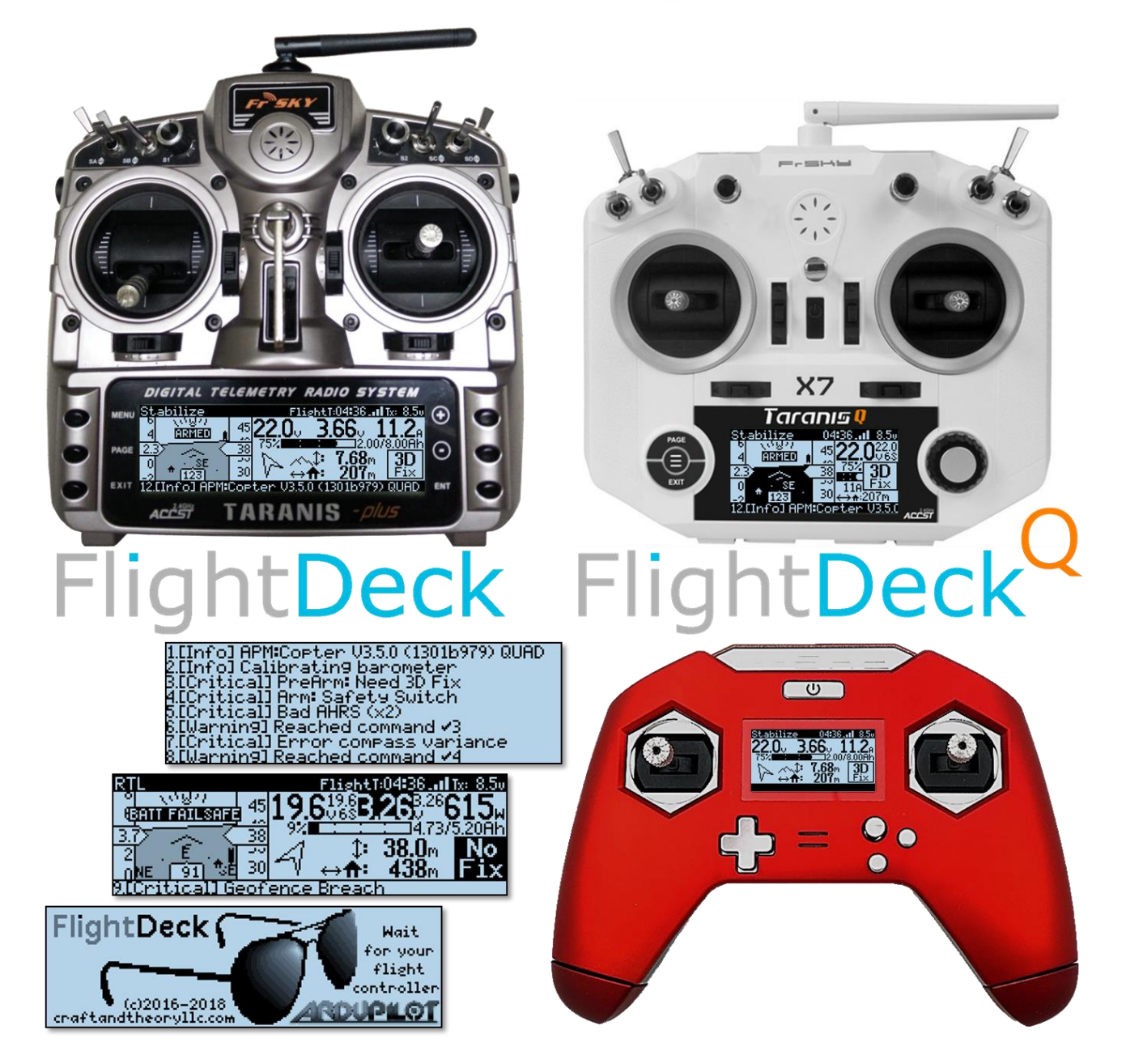

# **Taranis Apps for**

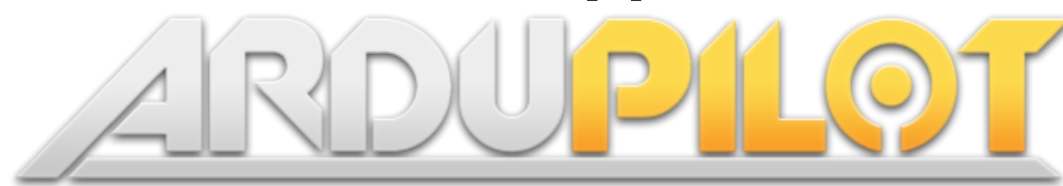

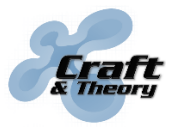

# Prerequisites

|        | Equipment<br>needed                                                            | Comments                                                                                                    |
|--------|--------------------------------------------------------------------------------|----------------------------------------------------------------------------------------------------|
|        | ArduPilot<br>compatible flight<br>controller<br>(e.g., Pixhawk,<br>Pixhawk 2). | Must<br>(1) have ArduPilot firmware installed<br>(2) enable FrSky telemetry in ArduPilot<br>FrSky telemetry may not work reliably on Linux<br>based flight controllers. |
|        | FrSky Taranis (e.g.,<br>X9D+, X9E, X7,<br>X-Lite)                              | Must<br>(1) have OpenTX 2.2 or later on the Taranis<br>(2) install FlightDeck on the Taranis<br>(3) enable FlightDeck in OpenTX                                         |
|        | FrSky Smart Port<br>receiver                                                   | All FrSky Smart Port receivers are compatible<br>(e.g., X8R, R-XSR, S8R, R9)                                                                                            |
|        | Craft & Theory telemetry cable                                                 | Connects the flight controller to the FrSky Smart<br>Port equipment. Telemetry cables available from<br><u>craftandtheoryllc.com</u>                                    |
|        | USB A to<br>micro-B<br>USB cable                                               | Connects the flight controller to the computer<br>(for flashing and configuration of ArduPilot<br>via Mission Planner)                                                  |
|        | USB A to<br>mini-B<br>USB cable                                                | Connects the Taranis to the computer<br>(for flashing and configuration of OpenTX<br>via OpenTX Companion)                                                              |
| ENDED  | One power module<br>per battery                                                | Supplies power and provides voltage/current<br>measurements to the flight controller.<br>Two power modules can be used for dual parallel<br>battery monitoring          |
| RECOMM | One FLVSS/MLVSS<br>LiPo Cell Voltage<br>Sensor per battery                     | Provides the voltage level of individual battery cells<br>to the Taranis.<br>Two cell sensors can be used for dual parallel<br>battery monitoring                       |

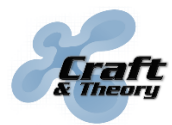

#### 1. Hardware installation

Connect the telemetry cable to the serial port chosen for FrSky telemetry on the flight controller and the other end to the Smart Port of the FrSky receiver.

#### DO NOT PLUG THE TELEMETRY CABLE TO THE FLIGHT CONTROLLER WHILE IT IS ON! THE CABLE MAY OVERHEAT WHICH COULD RESULT IN DAMAGE AND BURNS!

Once connected, the setup should look like this: (other connections between the flight controller and the receiver are not shown – e.g., SBUS)

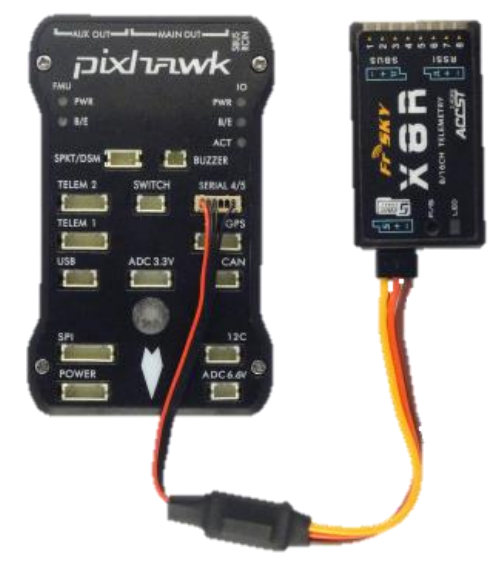

#### > Installation of FrSky FLVSS or MLVSS LiPo Cell Voltage sensors:

FlightDeck can use the information from one or two cell sensors (for two batteries in parallel), which provide the voltage level of individual battery cells. To install a cell sensor, connect the telemetry cable between the flight controller and the sensor, then use the cable supplied with the sensor or the receiver to connect the sensor to the Smart Port connector of the receiver.

Dual cell sensor setup is beyond the scope of this manual and requires additional equipment (look for tutorials online). The general steps are as follows:

- Change the "SensorID" (a.k.a. "PhysicalID") of one of the two cell sensors to something other than the default value of 2 using either a FrSky <u>Servo Channel</u> <u>Changer</u> or the FrSky <u>S.Port Tool</u> program for PCs.
- Daisy chain both cell sensors on the Smart Port bus.
- Discover both cell sensors in OpenTX, and rename the second cell sensor from "Cels" to "Cel2" so FlightDeck can recognize it.

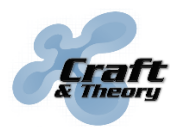

# 2. OpenTX installation

- > Update OpenTX firmware (if currently on OpenTX 2.1 or earlier):
  - Download and install OpenTX Companion from the OpenTX website (<u>open-tx.org</u>). Open OpenTX Companion, go to Settings >> Settings..., select the Radio Type. Under "Build Options," check "lua," make sure "sql5font" is unchecked, then click OK.

| ( | 🔰 Edit Settings |                     |                    |               |           |   | ? | × |
|---|-----------------|---------------------|--------------------|---------------|-----------|---|---|---|
|   | Radio Profile   | pplication Settings | Simulator Settings |               |           |   |   |   |
|   | Profile Name    |                     |                    |               |           |   |   |   |
|   | Radio Type      | FrSky Tarani        | ; X9D+             |               |           | - |   |   |
|   | Menu Language   | en                  |                    |               |           | - |   |   |
|   | Build Options   | ppmus               | 🗌 nooverridech     | faichoice     | 🗌 faimode |   |   |   |
|   |                 | 🗌 multimodu         | le 🗌 eu            | 🗌 noheli      | nogvars   | _ |   |   |
|   |                 | 🗹 lua               | 🗌 luac             | 🗌 internalppm | sqt5font  | J |   |   |

2. Click on File >> Download..., click on the Download FW button and save the resulting .bin file. Once the firmware is downloaded, click OK.

| 🤩 Download        | s                         | ? ×                  |
|-------------------|---------------------------|----------------------|
| Firmware          | opentx-x9d+-noheli-lua-en |                      |
| Latest Download - |                           | Check for updates    |
|                   |                           | Download firmware    |
|                   |                           | Download SD contents |
|                   |                           | ОК                   |

3. Enter bootloader mode:

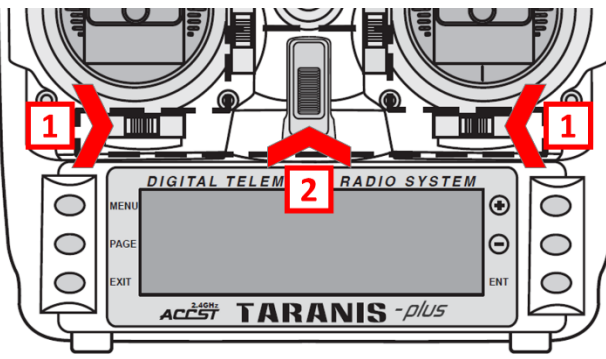

On the Taranis X9D+, X9E, and X7, hold both horizontal trims, each under the main sticks, towards the center, then turn on the Taranis.

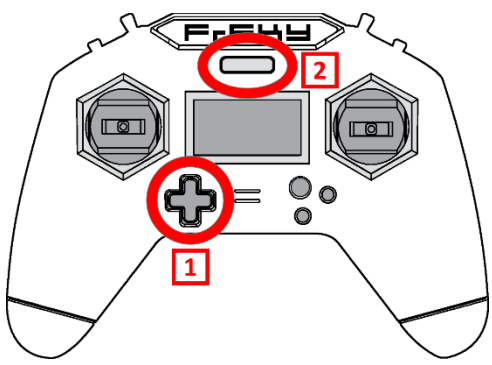

On the Taranis X-Lite, press and hold the center of the D-pad, then turn on the Taranis.

#### 2. OpenTX installation (continued)

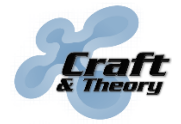

4. Connect a USB cable between the Taranis and the computer. "USB Connected" should appear in the center of the Taranis LCD screen. Click on Read/Write >> Write Firmware to Radio. Locate and load the firmware (.bin) which was downloaded earlier, then click on the Write to TX button. A popup window should display a progress bar which will eventually reach 100%. Once flashing is done, click on the Close button to close the popup window.

| 🎇 Flash Firmware                                                                                                    | ?        | ×  |
|----------------------------------------------------------------------------------------------------|----------|----|
| D:/My Documents/Downloads/opentx-x9d+-noheli-lua-en.bin                                                                                             | Load     |    |
| Version                                                                                                    |          |    |
| Variant                                                                                                    |          |    |
| Date & Time                                                                                                    |          |    |
| <ul> <li>Use profile start screen</li> <li>Use firmware start screen</li> <li>Use library start screen</li> <li>Use another start screen</li> </ul> | X        |    |
| Check Hardware compatibility                                                                                                    | Write to | ТΧ |

> Update Taranis SD card contents to match the version of OpenTX:

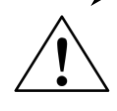

If an "SD Card Warning" appears when the Taranis is turned on, follow these steps:

- Locate the computer drive corresponding to the Taranis SD card: When the Taranis is in bootloader mode and connected to the computer, two drives can be accessed. One drive is the Taranis memory which contains the EEPROM.bin and the FIRMWARE.bin files (DO NOT TOUCH!). The other drive is the Taranis SD card which contains folders such as LOGS, MODELS, and SOUNDS, and this needs to be updated.
- Empty the Taranis SD card by either formatting the drive (be careful to format the correct drive!) or deleting all the files and folders at the root of the drive. Download the zip file corresponding to the Taranis and OpenTX version from: <u>downloads.open-tx.org/2.2/sdcard/</u>
- 3. Extract the contents of the zip file to the now empty root directory of the Taranis SD card.

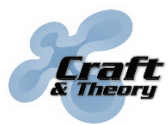

## 3. FlightDeck installation

#### > Copy FlightDeck onto Taranis SD card:

1. Download the FlightDeck zip file using the link provided in your email receipt or by logging onto your Craft and Theory account.

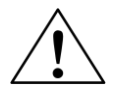

FlightDeck.zip is for the Taranis X9D+ and X9E. FlightDeckQ.zip is for the Taranis X7, X7S, and X-Lite. Make sure to get the version for your RC transmitter!

2. With the Taranis still in bootloader mode and connected to the computer via USB, extract the contents of the "SDcard" folder found in the FlightDeck zip file to the root directory of Taranis SD card (the SD card should appear as a computer drive and contains multiple folders, including one named SCRIPTS). When extracting, make sure to "merge" the contents and replace/overwrite any file already on the SD card when prompted. Do not delete the folders already on the SD card before copying the folders to the SD card.

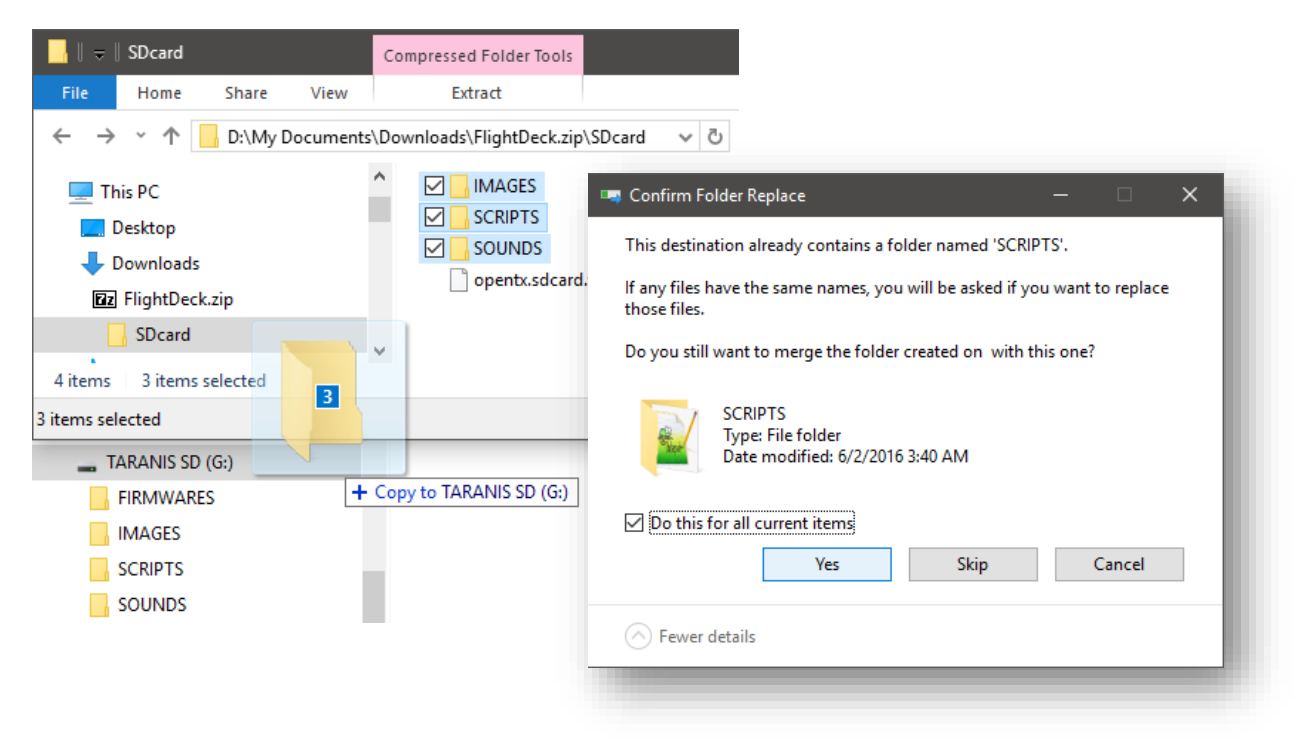

3. Unplug the USB cable from the Taranis, select "Exit," and confirm [ENT].

Each purchased copy of FlightDeck (license) allows you to install FlightDeck on one compatible device (Taranis) at a time. You may not use a single license to install FlightDeck on more than one compatible device (Taranis) simultaneously.

You may not distribute FlightDeck or make FlightDeck available for distribution. No derivative work may be prepared based upon this work without prior approval from Craft and Theory.

### 3. FlightDeck installation (continued)

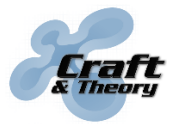

Website: craftandtheoryllc.com Email: info@craftandtheoryllc.com Phone: +1 (202) 670-4552

> Configure OpenTX to enable FlightDeck:

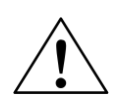

An OpenTX model (.otx) located in the FlightDeck zip file can be used in OpenTX Companion to load onto the Taranis a model preconfigured for FlightDeck. If you use the preconfigured model, all you have left to do is bind the receiver to the Taranis. You will, however, lose all the settings previously found on the Taranis!

If you would rather keep your current OpenTX configuration and models, repeat these steps for each model with which you want to use FlightDeck: Press on MENU from the main screen, then change pages until the DISPLAY page is shown. Highlight the "None" entry next to "Screen 1," confirm [ENT], select the "Script" option, and confirm [ENT] again. Move to the right (highlighting "- - -"), confirm [ENT], select "fltdk," and confirm [ENT] again. Long press on EXIT to get back to the main screen.

| DISPLAY              |                                    | - 14/14 |
|----------------------|------------------------------------|---------|
| Screen 1<br>Screen 2 | Script <mark>filtes</mark><br>None |         |
| Screen 3             | None                               |         |
| Screen 4             | None                               |         |
|                      |                                    |         |
|                      |                                    |         |

#### Sensor configuration (optional)

To take full advantage of the capabilities of OpenTX, some sensors can get "discovered." To discover them, press on MENU from the main screen, then change pages until the TELEMETRY page is displayed. Scroll down and highlight "Discover new sensors."

|                           | 13/14 |
|---------------------------|-------|
| RSSI ,                    |       |
| Low alarm 45<br>Cuities 1 |       |
| Disable telemetry alarms  |       |
| Sensors Value             | ĬD    |
| Discover new sensors      |       |
| Add a new sensor          |       |

Once highlighted, validate[ENT]. "Stop discovery" should now be displayed. Turn on the flight controller (with the telemetry cable and FrSky receiver connected). Wait approximately 15 seconds for OpenTX to discover sensors based on the data transmitted by the flight controller. Among the list of sensors, one named "GPS" should appear, which indicates that the flight controller is successfully communicating with the Taranis. *If you use one or two FrSky FLVSS or MLVSS LiPo Cell Voltage sensors, make sure the sensors named "Cels" get discovered.* If using two cell sensors, change the name of the second sensor from "Cels" to "Cel2."

### 3. FlightDeck installation (continued)

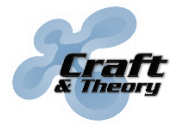

Website: craftandtheoryllc.com Email: info@craftandtheoryllc.com Phone: +1 (202) 670-4552

The latest transmitted latitude and longitude information (which can be used to locate your vehicle) can be displayed using the following configuration (the OpenTX model found in the FlightDeck zip file has this configuration):

| DISPLAY           |        |        | 14/14 |
|-------------------|--------|--------|-------|
| Screen 1          | Script | fltdk. |       |
| S <u>cree</u> n 2 | Nums   |        |       |
| GPS               |        |        |       |
|                   |        |        |       |
|                   |        |        |       |
|                   |        |        |       |
| Screen 3          | None   |        |       |

Once configured, GPS latitude and longitude information is shown by long pressing on PAGE several times from the main screen:

| Fli9htDeck      | 7.0V |  |
|-----------------|------|--|
| 98°33' 12.38''N |      |  |
| 44*52 41.38 E   |      |  |
|                 |      |  |
|                 |      |  |
|                 |      |  |
|                 |      |  |

Discovered sensors for battery pack voltage (VFAS), altitude from home (Alt), and vertical speed (VSpd) can be used natively in OpenTX. The following configuration enables their use (the OpenTX model found in the FlightDeck zip file has this configuration):

|                 |               |     | 13/14  |
|-----------------|---------------|-----|--------|
| Variometer      | UC- J         |     |        |
| Source<br>Ran9e | -10           | 10  |        |
| Center          | -0.5          | 0.5 | Silent |
| DISPLAY         |               |     | 14/14  |
| Top bar         | (III) and the |     |        |
| Altitude        | Alt           |     |        |

The "Top Bar" display of the voltage and altitude is found in the center, at the top of the main menu screen (e.g., battery pack voltage: 12.31 Volts, altitude: 125 meters):

| _  0.2V⊡ Չ⊡⊡           | 12.31U // 125m | <b>4</b> = 06 00 j |
|------------------------|----------------|--------------------|
| ¶ Pixhawk              |                | †                  |
| ⊨ SAî SEî              | -              |                    |
| T SBY SFY<br>I SPY SFY | EPERV          | Ť                  |
| TI ŠĎĖ ŠĤĖ             | FT SAT         | 1                  |
| l'                     | OPEN X         | ' <b> </b>         |

### 3. FlightDeck installation (continued)

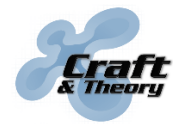

Website: craftandtheoryllc.com Email: info@craftandtheoryllc.com Phone: +1 (202) 670-4552

Variometer sounds are played if a special function is configured for the use of the Vario, as in the following example where the SF switch will enable/disable the variometer sounds (the OpenTX model found in the FlightDeck zip file has this configuration):

| SPEC | CIAL FUNCTIONS | 11/13 |
|------|----------------|-------|
| SF1  | SFJ Vario      |       |
| SF2  |                |       |
| SF3  |                |       |
| SF4  |                |       |
| SF5  |                |       |
| SF6  |                |       |
| SF7  |                |       |

#### Units configuration (optional)

FlightDeck can display imperial (feet and knots) units instead of metric (meters and meters per second). To switch to imperial units, long press on MENU from the main screen to get to the RADIO SETUP page and change the "Units" option to "Imperial."

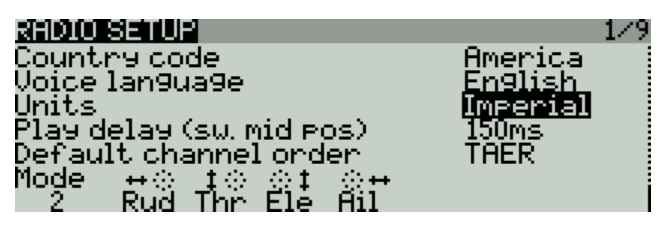

#### Voice language configuration (optional)

Voices in FlightDeck are played using the same language as OpenTX. To change the voice language in both FlightDeck and OpenTX, long press on MENU from the main screen to get to the RADIO SETUP page and change the "Voice language" option to the desired voice language. FlightDeck supports *English, French, German, Italian, and Spanish languages.* FlightDeck defaults to English if the language is not supported.

| RADIO SETUP                               | 1/9            |
|-------------------------------------------|----------------|
| Country code                              | <u>America</u> |
| Voice lan9ua9e                            | <u>English</u> |
| <u>Units</u>                              | Metric         |
| Play delay (sw. mid pos)                  | <u>150ms</u>   |
| Default channel order                     | THER           |
| Mode <u>+</u> ≪ <u>t</u> ⊘ <u>s</u> t se⊷ |                |
| 2 Rud Thr Ele Ail                         |                |

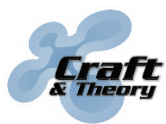

### 4. ArduPilot installation

#### > Load ArduPilot firmware onto the flight controller:

- 1. Download and install the latest Mission Planner from firmware.ardupilot.org/Tools/MissionPlanner/MissionPlanner-latest.msi
- Start Mission Planner, click on the "INITIAL SETUP" top menu icon then on the "Install Firmware" tab. Connect the flight controller to the computer using a USB cable.

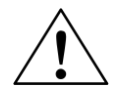

Backup your ArduPilot settings before flashing, as flashing may reset them to default! Once flashed, restore your settings using the .param backup file.

3. Select your vehicle type, and follow the instructions provided by Mission Planner.

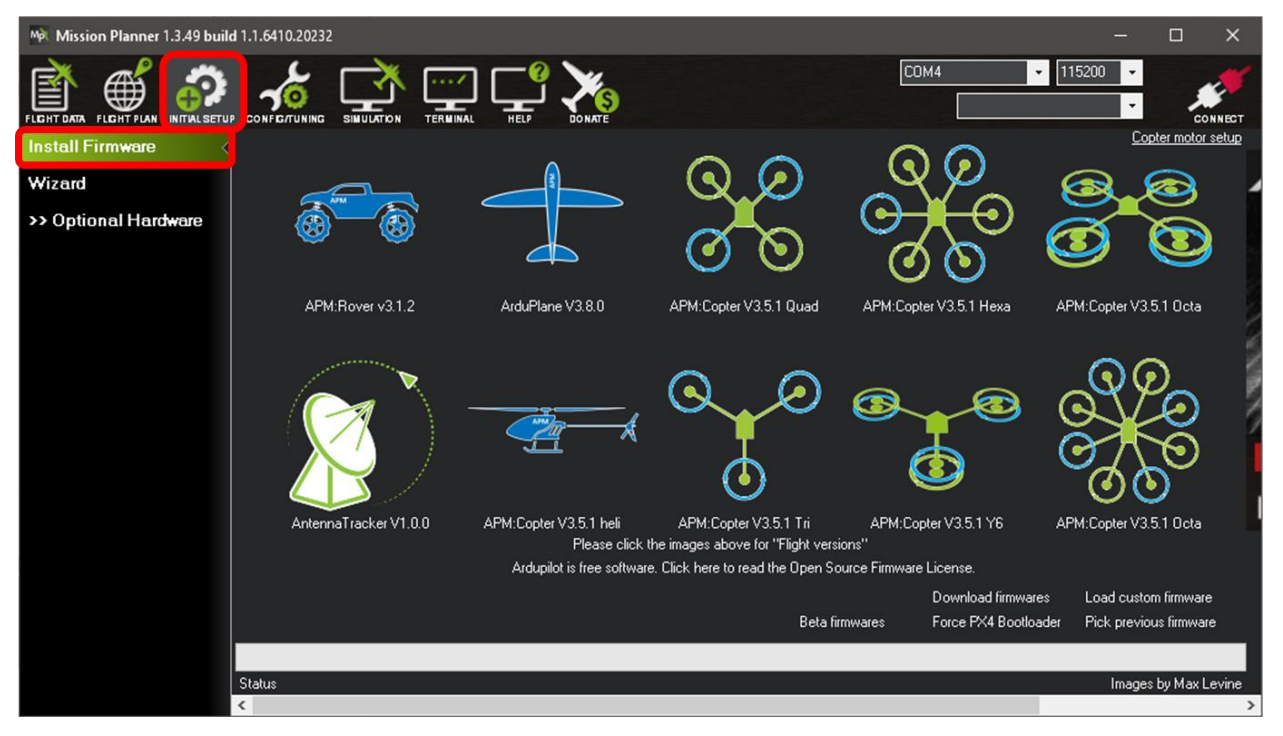

For more details on how to flash an ArduPilot firmware, visit: ardupilot.org/copter/docs/common-loading-firmware-onto-pixhawk.html

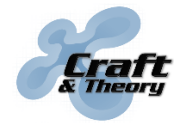

Website: craftandtheoryllc.com Email: info@craftandtheoryllc.com Phone: +1 (202) 670-4552

#### > Configure the serial port used by the flight controller for FrSky telemetry:

 Access the ArduPilot configuration by clicking on the CONNECT button in the upper right Mission Planner window. Once connected, click on "Planner," and under the "Layout" dropdown menu, select "Advanced," then click "CONFIG/TUNING."

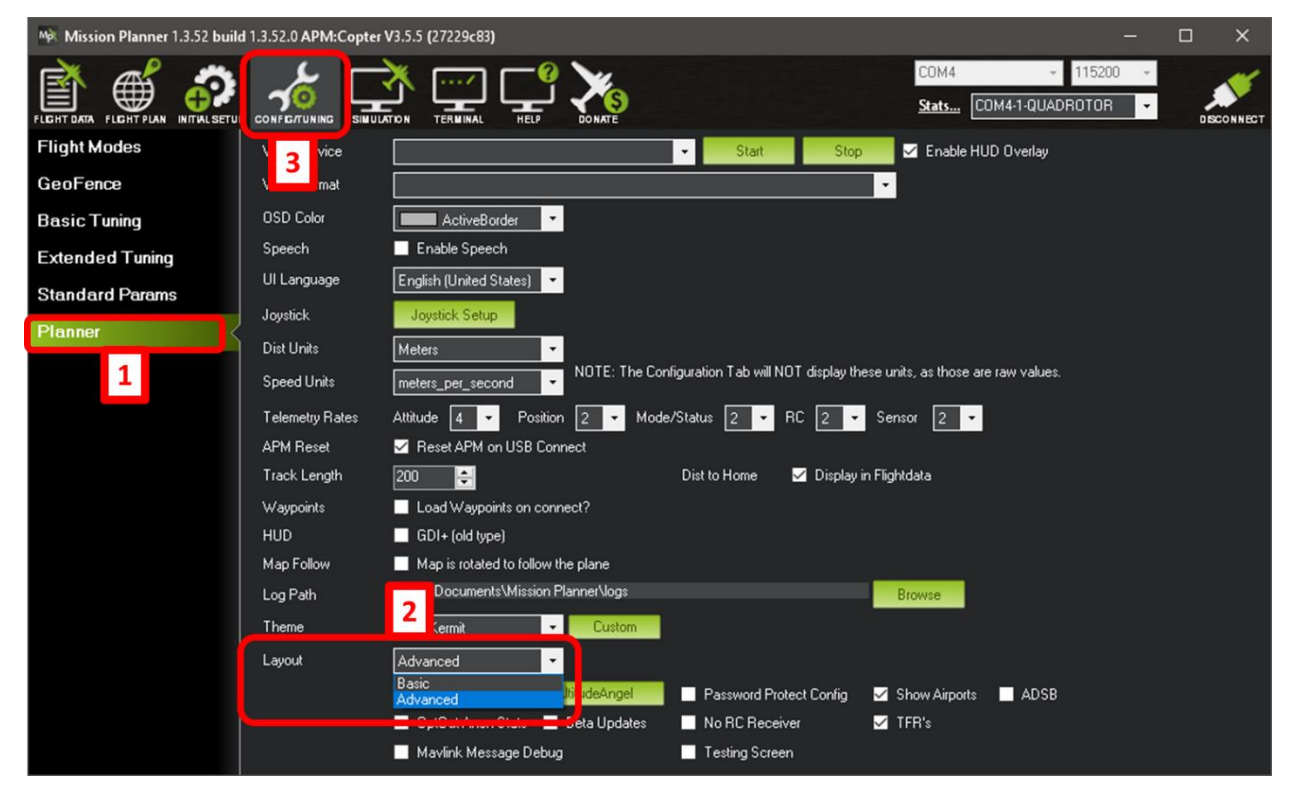

An ArduPilot configuration file (FlightDeck\_copter.param), located in the FlightDeck zip file, can be loaded instead of following the serial port configuration steps below. The configuration file sets Serial 4 as the port for FrSky telemetry, calibrates the RC channels to a range that is optimal for a calibrated Taranis, and sets Copter flight modes on the switches in the upper left according to the Iris+ setup found here: https://3dr.com/wp-content/uploads/2017/03/IRIS-Operation-Manual-v6.pdf

If you don't use the supplied ArduPilot configuration file, follow steps 2-4:

2. Select either "Full Parameter List" or "Full Parameter Tree."

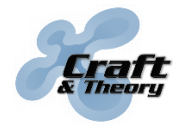

3. Set to the value "**10**" the SERIAL#\_PROTOCOL parameter corresponding to the serial port on which the telemetry cable is connected (to activate the "FrSky Passthrough" protocol). Refer to the table below to identify the serial port chosen and find its corresponding SERIAL#\_PROTOCOL parameter.

| Elight controllor                         | Tolomotry coble type                                        | Serial port  | ArduPilot Parameter |  |
|-------------------------------------------|-------------------------------------------------------------|--------------|---------------------|--|
|                                           |                                                             | label        | name                |  |
| Pixhawk                                   |                                                             | TELEM1       | SERIAL1_PROTOCOL    |  |
|                                           | Pixhawk                                                     | TELEM2       | SERIAL2_PROTOCOL    |  |
|                                           |                                                             | GPS          | SERIAL3_PROTOCOL    |  |
|                                           |                                                             | SERIAL 4/5   | SERIAL4_PROTOCOL    |  |
|                                           | Pixhawk 2 / Pixhawk 3                                       | TELEM 1      | SERIAL1_PROTOCOL    |  |
| Divbowk 2.1                               |                                                             | TELEM 2      | SERIAL2_PROTOCOL    |  |
| "The Cube"                                | Mini Div                                                    | GPS 1        | SERIAL3_PROTOCOL    |  |
| The cube                                  |                                                             | GPS 2        | SERIAL4_PROTOCOL    |  |
|                                           | Single pins                                                 | SBUSo/CONS   | SERIAL5_PROTOCOL    |  |
|                                           | Divbowk 2 / Divbowk 2                                       | TELEM1       | SERIAL1_PROTOCOL    |  |
| Divbowk 2 Dro                             | PIXINDWK Z / PIXINDWK 3                                     | TELEM2       | SERIAL2_PROTOCOL    |  |
| PIXIIdWK 5 PIU                            | Mini Div                                                    | GPS          | SERIAL3_PROTOCOL    |  |
|                                           |                                                             | TELEM3/4     | SERIAL4_PROTOCOL    |  |
| Pixhawk 4<br>Pixhawk 4 Mini               | Pixhawk 2 / Pixhawk 3<br>Pixhawk 4 / PixRacer /<br>Mini Pix | TELEM1       | SERIAL1_PROTOCOL    |  |
|                                           |                                                             | TELEM2       | SERIAL2_PROTOCOL    |  |
|                                           |                                                             | UART & I2C B | SERIAL4_PROTOCOL    |  |
| PixRacer<br>Mini Pix                      | Pixhawk 2 / Pixhawk 3<br>Pixhawk 4 / PixBacer /             | TELEM1       | SERIAL1_PROTOCOL    |  |
|                                           | Mini Pix                                                    | TELEM2       | SERIAL2_PROTOCOL    |  |
| Pixhawk Mini<br>PixFalcon                 | Pixhawk Mini /<br>PixFalcon                                 | TELEM        | SERIAL1_PROTOCOL    |  |
| Pixhack                                   | Pixhack                                                     | SERIAL 4/5   | SERIAL4_PROTOCOL    |  |
|                                           |                                                             | UASRT 2      | SERIAL2_PROTOCOL    |  |
| PixHack V5                                | PixHack V5                                                  | UASRT 3      | SERIAL3_PROTOCOL    |  |
|                                           |                                                             | UASRT 4      | SERIAL4_PROTOCOL    |  |
|                                           |                                                             | S1           | SERIAL1_PROTOCOL    |  |
| Dropix                                    |                                                             | S2           | SERIAL2_PROTOCOL    |  |
|                                           | Single pins                                                 | GPS          | SERIAL3_PROTOCOL    |  |
|                                           |                                                             | S4           | SERIAL4_PROTOCOL    |  |
|                                           |                                                             | S5           | SERIAL5_PROTOCOL    |  |
| Holybro Kakute F4/F7<br>Airbot Omnibus F7 | Single pins                                                 | Varies       | Varies              |  |

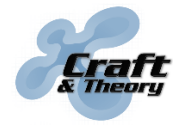

Website: craftandtheoryllc.com Email: info@craftandtheoryllc.com Phone: +1 (202) 670-4552

Connection of "Single pins" telemetry cable to the SBUSo/CONS port on the Pixhawk 2 (servo rail voltage "VDD\_Servo" must remain below 6V, otherwise damage will occur!):

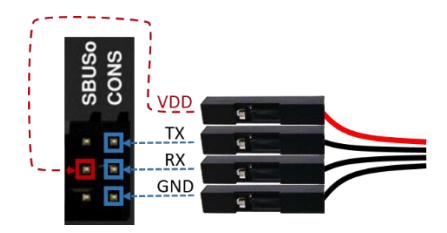

4. Once the parameter has been changed, click on "Write Params." Serial port configuration changes require a reboot to take effect, so make sure to restart the flight controller before using FlightDeck.

Â

Only one SERIAL#\_PROTOCOL parameter should be set to 10. Keep the other SERIAL#\_PROTOCOL parameters to their default values or at least to something other than 3, 4, or 10, as only one serial port can be used for FrSky telemetry at a time!

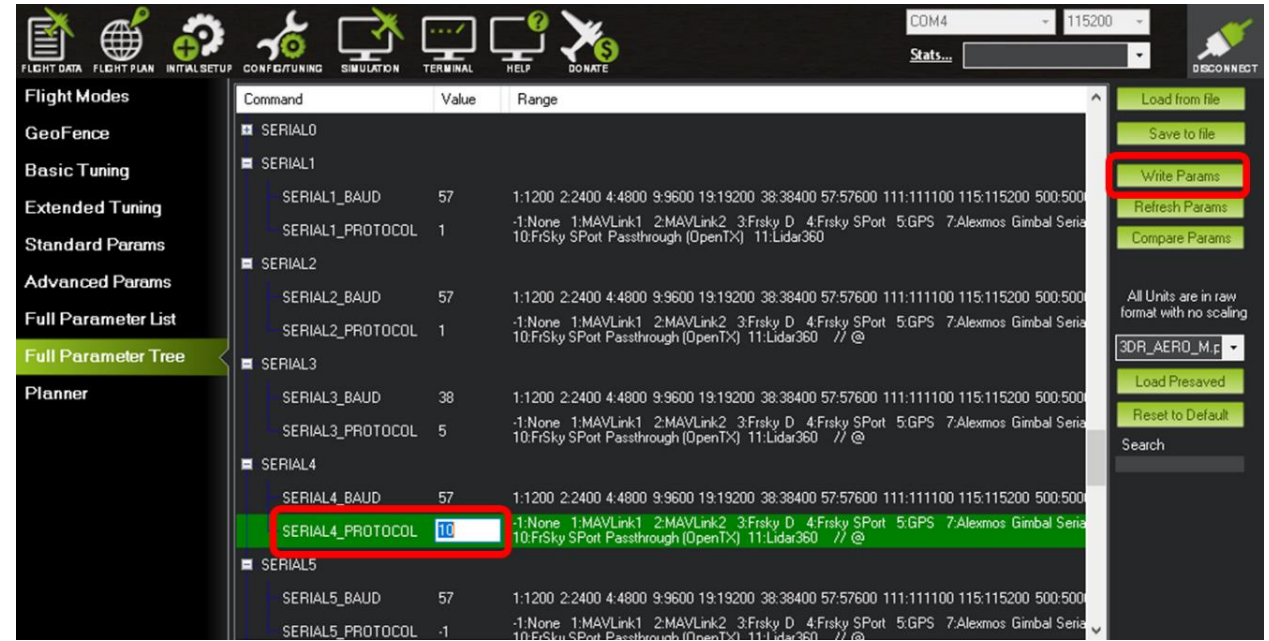

Example ArduPilot configuration where the telemetry cable is connected to SERIAL 4/5 on a Pixhawk.

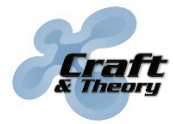

Website: craftandtheoryllc.com Email: info@craftandtheoryllc.com Phone: +1 (202) 670-4552

> Configure ArduPilot for the power module and battery used (optional):

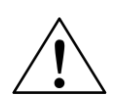

It is highly recommended to configure the Battery Monitor, otherwise the battery information reported by FlightDeck may not be accurate!!!

1. Click on the "INITIAL SETUP" top menu icon. In the "Optional Hardware" tab, verify the power module configuration.

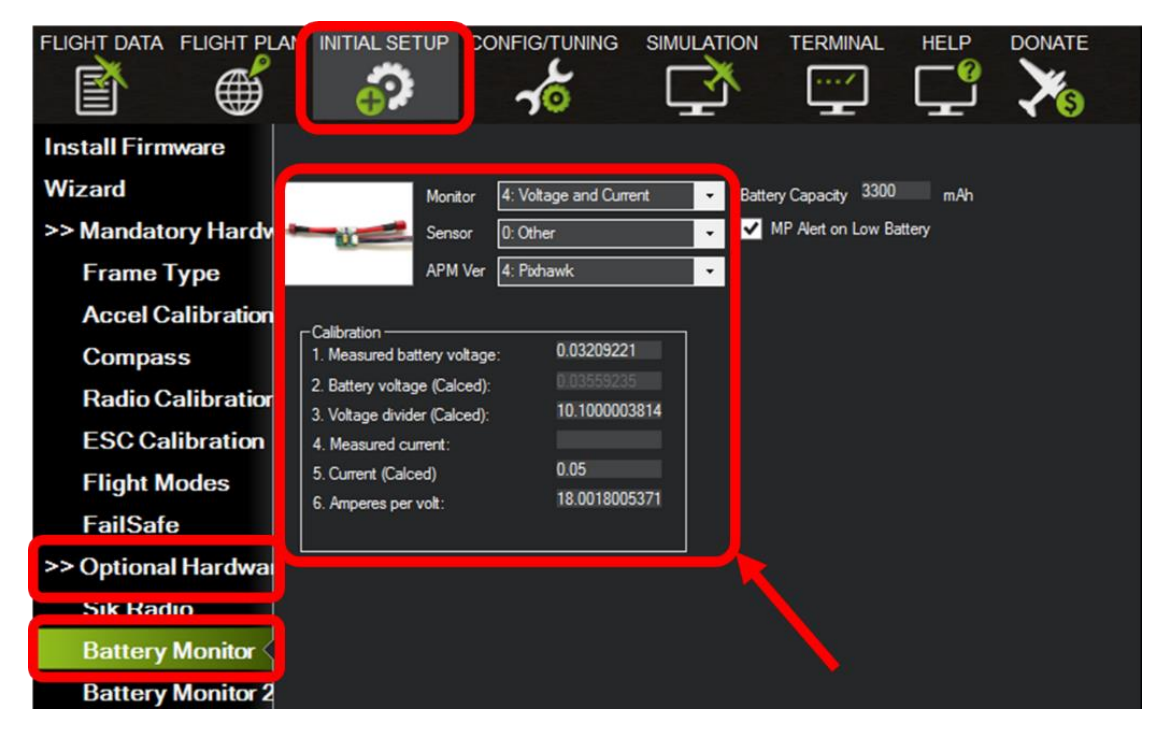

2. Set Battery Capacity to your battery pack capacity in mAh.

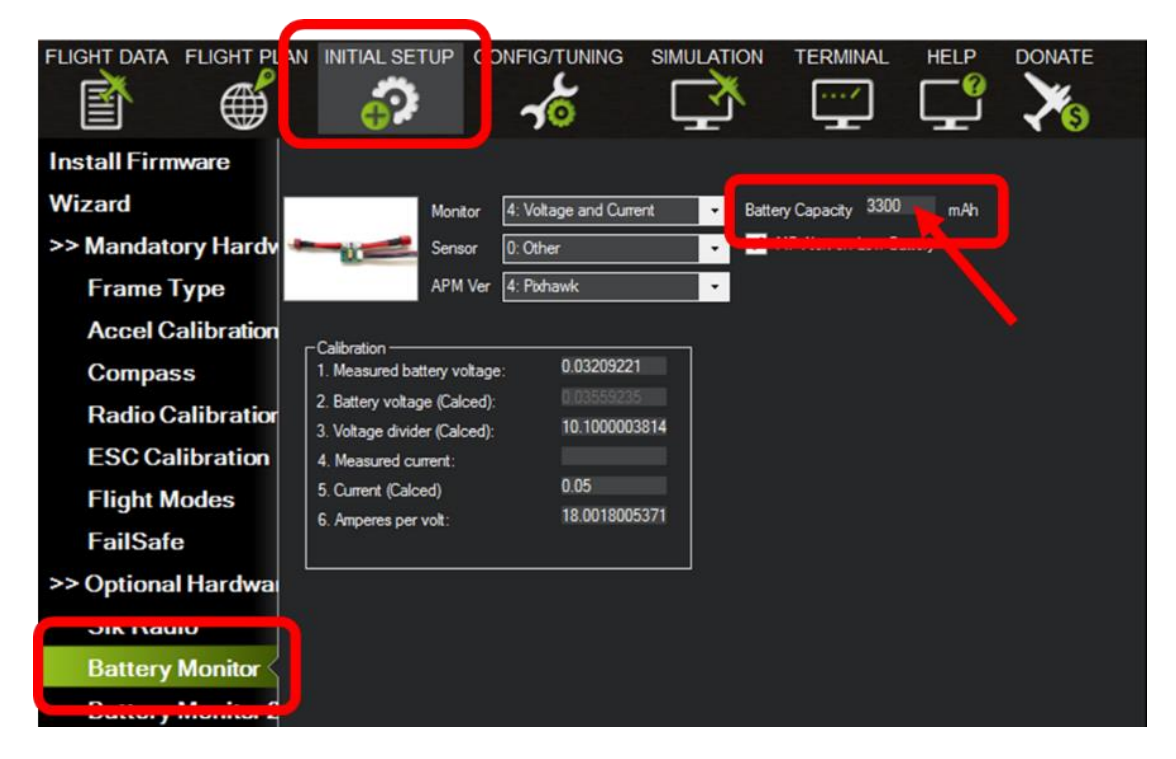

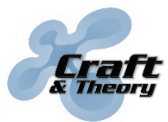

Website: craftandtheoryllc.com Email: info@craftandtheoryllc.com Phone: +1 (202) 670-4552

#### Configure ArduPilot for the second battery (optional):

ArduPilot and FlightDeck support monitoring of two batteries where one voltage/current sensor (power module) is connected to each battery. This setup works on the Pixhawk, Pixhawk 2, and all other ArduPilot compatible flight controllers which support dual battery monitoring.

Configure Battery Monitor2 on the same way as Battery Monitor1 (including calibration of voltage/current sensor). Batteries do not need to have the same voltage/cell count or capacity (mAh).

#### > Configure ArduPilot battery failsafes (optional):

If battery failsafes are used, in the "Mandatory Hardware" tab, click on "Failsafe" and set the "Low Battery" voltage and the "Reserved mAh" capacity.

| Install Firmware   |   | Se | rvo/Motor OUT   |      |                    |      |  |
|--------------------|---|----|-----------------|------|--------------------|------|--|
| Wizard             |   |    | Radio 1         |      | Stahili            | 70   |  |
| >> Mandatory Hardv | _ |    | 1065            |      | isarm              | ned  |  |
| Frame Type         |   |    | Radio 2         |      |                    |      |  |
| Accel Calibration  |   |    | 1065            |      | P3. I              | NO C |  |
| Compass            |   |    | Radio 3<br>1065 | Low  | ry<br>Battery 10.5 | ÷    |  |
| Radio Calibratior  |   |    |                 | Res  | erved MAH 300      | ÷    |  |
| ESC Calibration    |   |    | Radio 4<br>1065 | Land |                    |      |  |
|                    |   |    |                 | Disa | o<br>bled          | •    |  |
| FailSafe           |   |    |                 | FS P | wm 975             | ÷    |  |
| Optional mardwar   |   |    |                 |      |                    |      |  |
|                    |   |    |                 |      | GCS FS Enable      |      |  |
|                    |   |    |                 |      |                    |      |  |
|                    |   |    |                 |      |                    |      |  |
|                    |   |    |                 |      |                    |      |  |
|                    |   |    |                 |      |                    |      |  |

Better yet, edit the BATT\_ and BATT2\_ parameters from the "Full Parameter List" or "Full Parameter Tree" since many options are not configurable from the Failsafe tab.

For a complete tutorial on power module configuration, visit: <u>ardupilot.org/copter/docs/common-power-module-configuration-in-mission-planner.html</u>

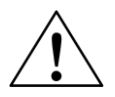

Before going out to fly, verify the Battery Monitor and Failsafe configuration, especially when using batteries of various capacities (mAh) and/or voltages.

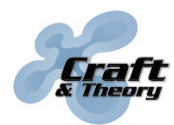

# 5. FlightDeck usage

#### Start FlightDeck:

Turn on the Taranis and the flight controller (in any order). From the main OpenTX screen, long press on PAGE to start FlightDeck. If the Taranis is configured properly, the Taranis LCD should display this splash screen. Once communication with the flight controller is established (normally within 15 seconds), the Flight Screen will appear:

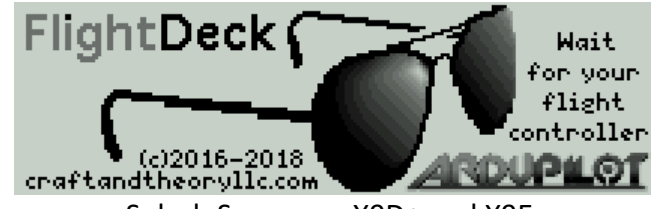

Splash Screen on X9D+ and X9E

FlightDeckQ Wait for for your ArduPilot flight (c)2016-2018 craftandtheoryllc.com Splash Screen on X7 and X-Lite

If the Taranis is stuck on the splash screen, the flight controller is not communicating properly with the Taranis. Refer to the troubleshooting section for help on this issue.

#### Flight Screen

| Top bar                                               |           |                                  |  |  |
|-------------------------------------------------------|-----------|----------------------------------|--|--|
| Flight mode and simple/super simple mode (if active). | Loiter+SS | Flight7:04 <b>:</b> 36  Tx: 7.0v |  |  |
| Flight timer automatically<br>triggered by ArduPilot. | Loiter+SS | FlightT:04:36  Tx: 7.00          |  |  |
| Radio link quality between<br>Taranis and receiver.   | Loiter+SS | Flight7:04 <b>:</b> 36  Tx: 7.00 |  |  |
| Taranis battery voltage.                              | Loiter+SS | FlightT:04:36Tx: 7.00            |  |  |

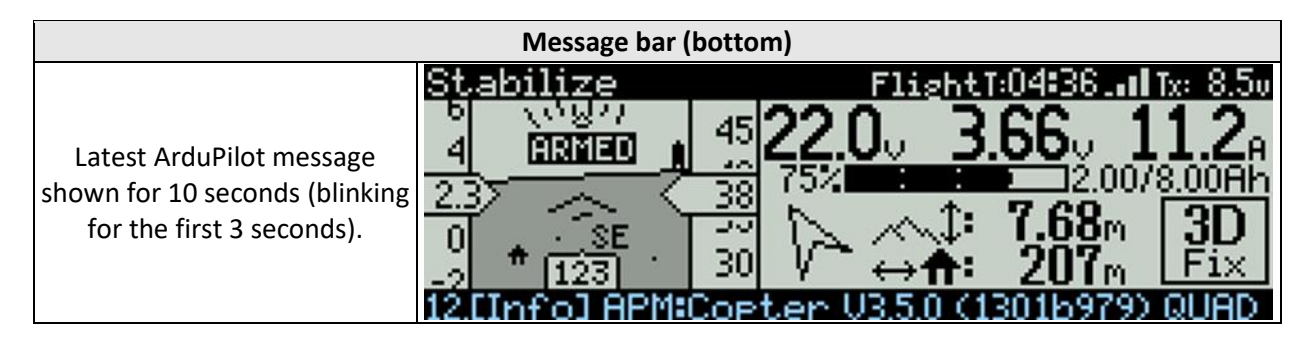

HUD Horizontal speed is airspeed if ize Roll, pitch, horizontal speed on an airspeed sensor is enabled 27 left, altitude and vertical speed (Plane only), otherwise ARMED on right, and heading with groundspeed is represented. ARMED/DISARMED appears for rotating compass bezel at the bottom also showing direction five seconds in the HUD. Failsafe of home with a home icon. alerts (battery, EKF) are also shown blinking in the HUD.

© 2016-2020 Craft and Theory, LLC

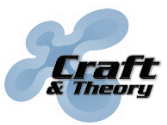

Website: craftandtheoryllc.com Email: info@craftandtheoryllc.com Phone: +1 (202) 670-4552

| Status information                                                                                                    |                                                       |                                                                                                    |  |  |
|----------------------------------------------------------------------------------------------------|-------------------------------------------------------|----------------------------------------------------------------------------------------------------|--|--|
| Left: battery pack voltage from<br>power module (if used), otherwise<br>from cell sensor (if used).<br>Right: lowest cell voltage from cell<br>sensor (if used), otherwise<br>averaged from pack voltage. | $\begin{array}{c ccccccccccccccccccccccccccccccccccc$ | Confirm [ENT] so show the lowest<br>recorded pack and cell voltages,<br>along with the number of cells in<br>the battery pack (e.g., 3S = 3 cells)<br><b>12.1</b> <sup>11.9</sup><br><b>4.03</b> <sup>3</sup><br><b>4.03</b> <sup>3</sup> |  |  |
| Current or power draw from<br>power module (if used). Confirm<br>[ENT] to toggle between current<br>and power.                                                                                            | $\begin{array}{c ccccccccccccccccccccccccccccccccccc$ |                                                                                                    |  |  |
| Left: battery bar with percentage<br>remaining. Bar blinks below 25%.<br>Right: battery capacity used/total.<br><b>To be relevant, a fully charged</b><br><b>battery is must be used!</b>                 | $\begin{array}{c ccccccccccccccccccccccccccccccccccc$ | Configure ArduPilot for the power<br>module and battery used:<br><u>ardupilot.org/copter/docs/common</u><br><u>-power-module-configuration-in-</u><br><u>mission-planner.html</u>                                                         |  |  |
| Direction of home position relative<br>to vehicle orientation (e.g., arrow<br>pointing straight up means the<br>vehicle is facing home).                                                                  | $\begin{array}{c ccccccccccccccccccccccccccccccccccc$ | The home position is determined by<br>ArduPilot so a good GPS fix is<br>required for this feature to work<br>properly.                                                                                                    |  |  |
| Top: vertical distance to terrain (if<br>rangefinder active), otherwise<br>altitude from home (in meters or<br>feet).<br>Bottom: distance from home (in<br>meters or feet).                               | $\begin{array}{c ccccccccccccccccccccccccccccccccccc$ | The mountain icon indicates a<br>distance based on rangefinder<br>readings, otherwise the distance is<br>based on GPS/INS estimates:<br>↓ 0' 4''<br>↓ 22ft                                                                                |  |  |
| GPS fix status (no GPS, no fix, 2D<br>fix, 3D fix, DGPS fix, RTK float, RTK<br>fixed).                                                                                                    | $\begin{array}{c ccccccccccccccccccccccccccccccccccc$ | Confirm [ENT] to show the number<br>of satellites and the quality of the<br>GPS fix (HDOP) alternating:                                                                                                    |  |  |

The other FlightDeck interface screens are accessed from the Flight Screen by pressing the +/buttons, the wheel for the X7, or the D-pad on the X-Lite.

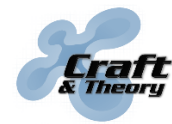

Website: craftandtheoryllc.com Email: info@craftandtheoryllc.com Phone: +1 (202) 670-4552

#### Battery Monitoring Screen (dual battery setups only)

This screen is only available when two cell sensors, two power modules, or both are used, and shows the battery information for the first (top) and second (bottom) battery individually:

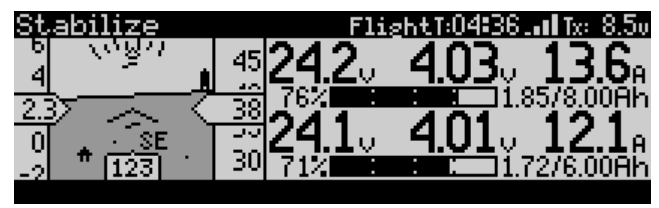

Battery Monitoring Screen on X9D+ and X9E

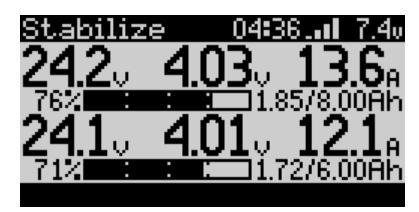

Battery Monitoring Screen on X7 and X-Lite

In this setup, the battery information displayed on the <u>Flight Screen</u> combines the information from both batteries (as a summary). For voltages, the lowest value is shown. For all other information (i.e., current, power, Ah used, capacity), the values shown are added together.

#### **Messages Screen**

On this screen, the last messages from ArduPilot are shown, in the order in which they were received (latest message appears at the bottom), along with the severity of the messages:

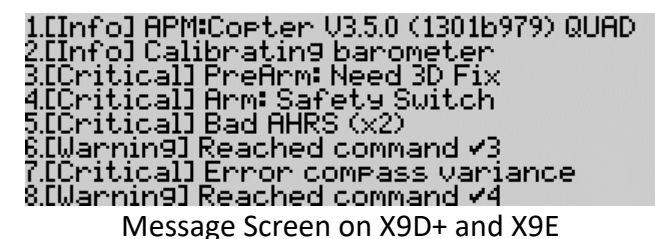

4.[Critical] Arm: Safety... Switch 5.[Critical] Bad AHRS (x2) 6.[Warning] Reached... command #3 7.[Critical] Error compass... variance 8.[Warning] Reached... command #4

Message Screen on X7 and X-Lite

#### HUD with condensed status information (X7 and X-Lite only)

Because of the smaller LCD screen size of the Taranis X7 and X-Lite, an additional screen is available on these versions which combines the HUD with condensed status information. Status information shown on this screen includes battery pack voltage measured by the power modules (if used) or by cell sensors (if used) along with the lowest recorded battery pack voltage and the number of cells in the battery pack (e.g., 3S = 3 cells). Below that, a battery bar with percentage remaining, current draw measured by the power modules (if used), distance from home (in meters or feet) and GPS status information, are shown.

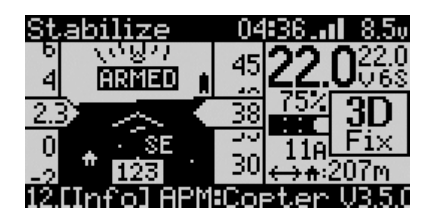

By validating [ENT], some of the information is replaced by the lowest cell voltage from the cell sensors (if used) or averaged from pack voltage along with the lowest recorded cell voltage, power draw from power modules (if used), and number of satellites and GPS fix quality (HDOP).

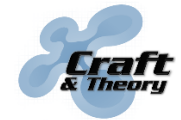

Website: craftandtheoryllc.com Email: info@craftandtheoryllc.com Phone: +1 (202) 670-4552

#### **Configuration Screen**

The Configuration Screen is accessed by pressing MENU from any FlightDeck screen:

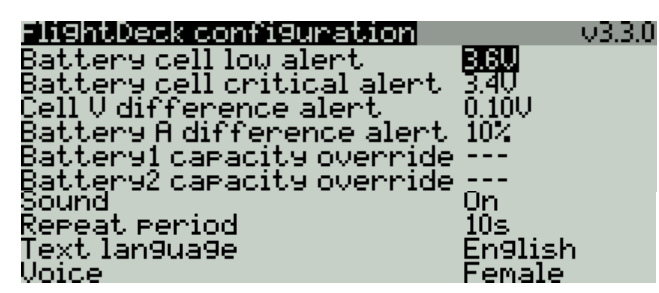

The FlightDeck parameters configured from the Configuration Screen are:

| Battery cell low alert            | Defines the cell voltage triggering the low cell voltage alarm [default: 3.6V].                                                                                                    |
|-----------------------------------|----------------------------------------------------------------------------------------------------|
| Battery cell critical alert       | Defines the cell voltage triggering the critical cell voltage alarm [default: 3.4V].                                                                                                    |
| <u>Cell V difference alert</u>    | Defines the voltage difference between cell triggering a warning popup (requires one or two cell sensors) [default: 0.10V].                                                                                                    |
| Battery A difference alert        | Defines the percentage of difference between the currents (A) of the two batteries triggering a warning popup (requires two power modules – one per battery) [default: 10%].                                                                                                    |
| <u>Battery1 capacity override</u> | Defines the capacity (mAh) for battery 1. Set this parameter to<br>override the battery capacity parameter set in ArduPilot. This is<br>particularly useful when swapping batteries of different capacities<br>while in the field [default: "" = disabled, which means that the<br>battery capacity parameter found in ArduPilot is used]. |
| Battery2 capacity override        | Same for battery 2 [default: ""].                                                                                                    |
| Sound                             | Defines whether the FlightDeck sounds are played [default: On].                                                                                                    |
| Repeat period                     | Defines the time between some sounds, to prevent them from repeating too often [default: 10 seconds].                                                                                                    |
| <u>Text language</u>              | Defines the language used for the text displayed in FlightDeck<br>[default: same as OpenTX firmware language].                                                                                                    |
| Voice                             | Defines whether to use a female or male voice for the announcements [default: Female].                                                                                                    |

The parameters apply to and are saved for each OpenTX model individually, so a different configuration can be set for each model.

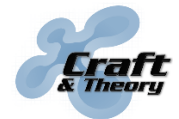

#### Sounds

FlightDeck plays sounds even if the FlightDeck interface is not displayed. These sounds can be disabled by setting the "Sound" parameter to "Off." The time between repetitions of some sounds can be changed using the "Repeat period" parameter. The FlightDeck sounds consist of:

- Flight mode (e.g., "stabilize," "loiter"),
- "Normal/simple/super simple mode" (Copter only),
- "Landing complete" each time the aircraft lands (which also pauses the flight timer),
- "Armed"/"disarmed,"
- "Battery at 50%" and "Battery at 25%,"
- "Battery low" if the lowest cell voltage reached the cell low alert level,
- "Battery critical" if the lowest cell voltage reached the cell critical alert level,
- "Battery failsafe" and "EKF failsafe" if triggered in ArduPilot,
- "GPS signal lost" and "GPS signal recovered" based on 3D fix,
- "Rangefinder active" and "rangefinder inactive,"
- A chime sound which rings each time a message is received from ArduPilot.

#### Warning popups

To dismiss a warning, press EXIT. That warning will not reappear until the Taranis is restarted.

#### > Cell voltage balance warning (requires one or two cell sensors):

This warning popup appears once on screen if the voltage difference between any two cells of the battery pack is greater than the configured "Cell V difference alert" voltage. The warning indicates that the cells of the battery pack are significantly out of balance, and that the battery pack should probably not be used until the cells are rebalanced.

| Warnin9: Volta9e difference between…<br>battery cells > 0.1V! |  |  |  |  |
|---------------------------------------------------------------|--|--|--|--|
| (EXIT)                                                        |  |  |  |  |

#### > Current difference warning (requires two power modules – one per battery):

In a dual parallel battery system, a current difference warning popup appears once on screen if the percentage of difference between currents drawn from each battery pack is greater than the configured "Battery A difference alert" percentage (currents measured by two power modules). The warning indicates that the current of one of the two battery packs is significantly more than the other, and typically indicates that one of the packs is starting to fail.

| Warning: Current difference between<br>batteries > 10%! |
|---------------------------------------------------------|
| (EXIT)                                                  |

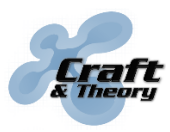

# 6. Troubleshooting

| Symptom                                                                                                    | Cause                                                                   | Solution                                                                                                    |  |  |
|----------------------------------------------------------------------------------------------------|-------------------------------------------------------------------------|----------------------------------------------------------------------------------------------------|--|--|
| "SD Card Warning"                                                                                                    | Taranis SD card contents not                                            | Follow the steps in the "Update<br>Taranis SD card contents to match                                                                                                    |  |  |
| Taranis turned on.                                                                                                    | up to date.                                                             | the version of OpenTX" section of this manual or find tutorials online.                                                                                                    |  |  |
| "fltdk" script not<br>selectable from the<br>DISPLAY screen.                                                                                                    | FlightDeck files not copied properly to the Taranis SD card.            | Follow the steps in the "Copy<br>FlightDeck onto Taranis SD card"<br>section of this manual.                                                                                                    |  |  |
| Stays on splash<br>screen ("Wait for                                                                                                    | FrSky receiver is not powered.                                          | Check connections and power to receiver.                                                                                                    |  |  |
| your flight<br>controller")<br>AND<br>no sensor shown or<br>updating (the *<br>symbol) on the<br>TELEMETRY screen<br>(including receiver                                                                     | Taranis and/or FrSky receiver firmwares need to be updated.             | Download and update Taranis/RX<br>firmwares: <u>frsky-rc.com/download</u><br>Firmware update guide:<br><u>craftandtheoryllc.com/fw-guide</u>                                                                                                    |  |  |
|                                                                                                    | Taranis too close to FrSky<br>receiver.                                 | Separate Taranis and receiver by at<br>least three feet / one meter. Also try<br>turning Taranis off then back on<br>while separated.                                                                                                    |  |  |
| sensors such as<br>RSSI) after starting                                                                                                    | FrSky receiver not bound or<br>needs rebinding.                         | Follow steps in equipment manual to rebind receiver.                                                                                                    |  |  |
| discovery<br>("Discover new<br>sensors").                                                                                                    | Other radio equipment causes<br>interference (433MHz in<br>particular). | Turn off other radios or move radio antennas away from FrSky receiver.                                                                                                    |  |  |
| Stays on splash<br>screen ("Wait for<br>your flight<br>controller")<br>AND<br>RSSI updating in list<br>of discovered<br>sensors<br>AND<br>GPS missing (or not<br>updating) in list of<br>discovered sensors. | Flight controller not<br>transmitting on FrSky Smart<br>Port bus.       | <ol> <li>Check connections and power to<br/>flight controller.</li> <li>Double check the ArduPilot serial<br/>port configuration by following the<br/>steps in the "Configure the serial port<br/>used by the flight controller for FrSky<br/>telemetry" section.</li> <li>Reformat the flight controller SD<br/>card, change it to a faster one, or<br/>minimize the amount of data that is<br/>logged (by changing the<br/>LOG_BITMASK ArduPilot parameter).</li> <li>Save ArduPilot configuration<br/>(.param file), flash a completely<br/>different firmware (e.g., ArduRover)<br/>to clear all ArduPilot parameters,<br/>flash back the desired firmware and<br/>restore the ArduPilot configuration.</li> </ol> |  |  |

# 6. Troubleshooting (continued)

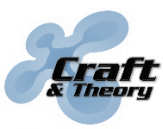

Website: craftandtheoryllc.com Email: info@craftandtheoryllc.com Phone: +1 (202) 670-4552

| Symptom                                                                                                    | Cause                                                                      | Solution                                                                                                    |
|----------------------------------------------------------------------------------------------------|----------------------------------------------------------------------------|----------------------------------------------------------------------------------------------------|
| Few to no update<br>on FlightDeck<br>interface (e.g.,<br>"Sensor Lost"<br>announced by<br>Taranis)<br>AND<br>armed or flying | FrSky radio range issue.                                                   | Check for interference with other<br>radio equipment and for antenna<br>damage/orientation. Validate with<br>range test (see FrSky manual)                                                                                                    |
|                                                                                                    | Flight controller CPU overload.                                            | <ol> <li>Reformat the flight controller SD card, change it to a faster one, or minimize the amount of data that is logged (by changing the LOG_BITMASK ArduPilot parameter).</li> <li>Check for other ArduPilot parameters that may cause the CPU to overload (e.g., Kalman filter).</li> </ol> |
| Telemetry cable is<br>overheating/hot to<br>the touch.                                                                       | Loose connection on serial port<br>to which telemetry cable is<br>plugged. | Check connections, connectors, wires related to that serial port.                                                                                                    |
|                                                                                                    | Telemetry cable plugged while flight controller was on.                    | ALWAYS PLUG TELEMETRY CABLE<br><u>BEFORE</u> TURNING ON THE FLIGHT<br>CONTROLLER.                                                                                                    |

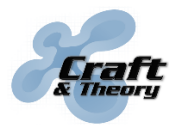

# 7. End User Agreement

PLEASE READ THIS AGREEMENT CAREFULLY AS IT CONTAINS IMPORTANT INFORMATION ABOUT YOUR RIGHTS AND OBLIGATIONS, AS WELL AS LIMITATIONS AND EXCLUSIONS THAT MAY APPLY TO YOU. THIS DOCUMENT CONTAINS A BINDING ARBITRATION CLAUSE.

This is an agreement between you and Craft and Theory LLC with offices located at 2517 Sayles Pl. SE, Unit 11, Washington, D.C. 20020. By accepting delivery of the product, or by downloading, copying, installing, or using all or any portion of the software, or any updates to the software, you accept and are bound to all the terms of this agreement.

Craft and Theory warrants to the original retail purchaser that its product will be free from defects in materials and workmanship for ninety (90) days from the date of purchase, or such longer period as is required by applicable law. Products suffering from such defects will be repaired or replaced at the discretion of Craft and Theory, without charge for parts or labor directly related to the defects, provided that the problem has appeared during normal consumer usage and conditions.

The limited warranty extends only to consumers who purchase the product from Craft and Theory or an authorized distributor. This warranty does not apply to:

- (a) Product subjected to abnormal use or conditions, accident (including without limitation, collision, crash or fire), mishandling, neglect, alteration, misuse, improper installation or repair or improper storage;
- (b) Damage from exposure to moisture, humidity, excessive temperatures or extreme environmental conditions;
- (c) Damage from connection to, or use of any accessory, software, or other product not expressly approved or authorized by Craft and Theory;
- (d) Defects in appearance, cosmetic, decorative or structural items such as framing and nonoperative parts;
- (e) Damage from external causes such as fire, flooding, dirt, sand, weather conditions, battery leakage, blown fuse, theft or improper usage of any electrical source.

Craft and Theory warrants that the software will perform substantially as described in its documentation for ninety (90) days from the date of initial receipt of the software by the original licensee. Licensee acknowledges that (i) the software may not satisfy all of licensee's requirements and (ii) the use of the software may not be uninterrupted or error-free.

In the case of a breach of warranty during the warranty period, the software will be replaced, or the license fee paid for the software (if any) will be refunded, at the discretion of Craft and Theory. The foregoing limited warranty does not apply to any software that is not published by Craft and Theory, including third-party software that programmatically interoperates with the software.

### 7. End User Agreement (continued)

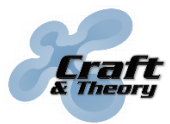

Website: craftandtheoryllc.com Email: info@craftandtheoryllc.com Phone: +1 (202) 670-4552

CRAFT AND THEORY MAKES NO WARRANTIES WHATSOEVER FOR SERVICE, SOFTWARE, MAINTENANCE OR SUPPORT FOR NON-CRAFT AND THEORY BRANDED PRODUCTS. SUCH PRODUCTS, SERVICE, SOFTWARE, MAINTENANCE OR SUPPORT ARE PROVIDED BY CRAFT AND THEORY "AS IS" AND ANY THIRD-PARTY WARRANTIES, PRODUCTS, SERVICE, SOFTWARE, MAINTENANCE OR SUPPORT ARE PROVIDED BY THE ORIGINAL MANUFACTURER OR SUPPLIER, NOT BY CRAFT AND THEORY.

THE LIMITED WARRANTY ABOVE IS THE ONLY WARRANTY OFFERED BY CRAFT AND THEORY. TO THE MAXIMUM EXTENT PERMITTED BY APPLICABLE LAW, CRAFT AND THEORY PROVIDES THE PRODUCT AND THE SOFTWARE "AS IS" AND WITH ALL FAULTS, AND HEREBY DISCLAIM ALL INDEMNITIES, WARRANTIES, CONDITIONS, REPRESENTATIONS AND TERMS, EITHER EXPRESS, IMPLIED, WHETHER BY STATUE, COMMON LAW, CUSTOM, USAGE OR OTHERWISE, INCLUDING, BUT NOT LIMITED TO, WARRANTIES OF TITLE AND NON-INFRINGEMENT, ANY IMPLIED WARRANTIES, DUTIES OR CONDITIONS OF MERCHANTABILITY, OF FITNESS FOR A PARTICULAR PURPOSE.

EXCEPT FOR THE EXCLUSIVE REMEDY OFFERED BY CRAFT AND THEORY ABOVE AND ANY REMEDIES THAT CANNOT BE EXCLUDED OR LIMITED UNDER LAW, CRAFT AND THEORY WILL NOT BE LIABLE TO YOU FOR ANY LOSS, DAMAGES, CLAIMS, OR COSTS WHATSOEVER INCLUDING ANY DIRECT, INDIRECT, SPECIAL, INCIDENTAL OR CONSEQUENTIAL DAMAGES, ANY LOST PROFITS OR LOST SAVINGS, ANY DAMAGES RESULTING FROM BUSINESS INTERRUPTION, PERSONAL INJURY, DEATH, FAILURE TO MEET ANY DUTY OF CARE, STRICT PRODUCT LIABILITY OR OTHERWISE, OR CLAIMS BY A THIRD PARTY, EVEN IF CRAFT AND THEORY HAS BEEN ADVISED OF THE POSSIBILITY OF SUCH DAMAGES.

THE EXTENT OF CRAFT AND THEORY'S LIABILITY UNDER THIS WARRANTY IS LIMITED TO THE REPAIR, REPLACEMENT, OR REFUND, AS PROVIDED ABOVE. IN NO EVENT SHALL CRAFT AND THEORY'S LIABILITY EXCEED THE PURCHASE PRICE OR LICENSE FEE PAID BY THE PURCHASER OF THE PRODUCT OR LICENSEE OF THE SOFTWARE.

THE FOREGOING WARRANTY, LIMITATIONS, AND EXCLUSIONS APPLY TO THE EXTENT PERMITTED BY APPLICABLE LAW IN YOUR JURISDICTION. YOU MAY HAVE RIGHTS THAT CANNOT BE WAIVED UNDER CONSUMER PROTECTION AND OTHER LAWS.

THE PARTIES AGREE THAT THIS AGREEMENT, ANY SALES THERE UNDER, OR ANY CLAIM, DISPUTE OR CONTROVERSY (WHETHER IN CONTRACT, TORT, OR OTHERWISE, WHETHER PREEXISTING, PRESENT OR FUTURE, AND INCLUDING STATUTORY, CONSUMER PROTECTION, COMMON LAW, AND EQUITABLE CLAIMS) BETWEEN YOU AND CRAFT AND THEORY arising from or relating to this agreement, its interpretation, or the breach, termination or validity thereof, the relationships which result from this agreement, Craft and Theory's advertising, or any related purchase SHALL BE GOVERNED BY THE LAWS OF THE DISTRICT OF COLUMBIA, WITHOUT REGARD TO CONFLICTS OF LAW.

ANY CLAIM, DISPUTE, OR CONTROVERSY (WHETHER IN CONTRACT, TORT, OR OTHERWISE, WHETHER PREEXISTING, PRESENT OR FUTURE, AND INCLUDING STATUTORY, CONSUMER

# 7. End User Agreement (continued)

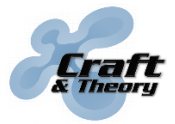

Website: craftandtheoryllc.com Email: info@craftandtheoryllc.com Phone: +1 (202) 670-4552

PROTECTION, COMMON LAW, INTENTIONAL TORT AND EQUITABLE CLAIMS) BETWEEN YOU AND CRAFT AND THEORY arising from or relating to this Agreement, its interpretation, or the breach, termination or validity thereof, the relationships which result from this Agreement (including, to the full extent permitted by applicable law, relationships with third parties who are not signatories to this Agreement), Craft and Theory's advertising, or any related purchase SHALL BE RESOLVED EXCLUSIVELY AND FINALLY BY BINDING ARBITRATION ADMINISTERED BY THE NATIONAL ARBITRATION FORUM (NAF) under its Code of Procedure then in effect (available via the Internet at www.arb-forum.com, or via telephone at 1-800-474-2371). In the event of any inconsistency or conflict between NAF Code of Procedure and this Agreement, this Agreement shall control. The arbitration will be limited solely to the dispute or controversy between you and CRAFT AND THEORY. NEITHER YOU NOR CRAFT AND THEORY SHALL BE ENTITLED TO JOIN OR CONSOLIDATE CLAIMS BY OR AGAINST OTHER CUSTOMERS, OR ARBITRATE ANY CLAIM AS A REPRESENTATIVE OR CLASS ACTION OR IN A PRIVATE ATTORNEY GENERAL CAPACITY. The individual (non-class) nature of this dispute provision goes to the essence of the parties' arbitration agreement, and if found unenforceable, the entire arbitration provision shall not be enforced. This transaction involves interstate commerce, and this provision shall be governed by the Federal Arbitration Act 9 U.S.C. sec. 1-16 (FAA). Any award of the arbitrator(s) shall be final and binding on each of the parties, and may be entered as a judgment in any court of competent jurisdiction. If any customer prevails on any claim that affords the prevailing party attorneys' fees, or if there is a written agreement providing for fees, the Arbitrator may award reasonable fees to the prevailing party, under the standards for fee shifting provided by law. Otherwise, each party shall pay for its own costs and attorneys' fees, if any. Information may be obtained and claims may be filed with the NAF at P.O. Box 50191, Minneapolis, MN 55405.

You agree to comply with all applicable laws and regulations of the various states and of the United States. You agree and represent that you are buying only for your own internal use only, and not for resale or export.

If any part of this agreement is found void and unenforceable, it will not affect the validity of the balance of this agreement, which will remain valid and enforceable according to its terms. This agreement may only be modified by Craft and Theory. This is the entire agreement between you and Craft and Theory relating to the product and the software and it supersedes any related prior representations, discussions, undertakings, communications, or advertising.

The software is subject to the separate software license agreement accompanying or made available to you in connection with the software. If any portion of the software contains or consists of open-source content, you may use that content under the terms and conditions under which that content is distributed. You agree that you will be bound by any and all such license agreements. Title to software remains with the applicable licensor(s). In no event will Craft and Theory be liable to you for damages, including any general, special, incidental or consequential damages arising out of the use or inability to use the software.

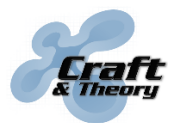

### 8. Software License Agreement

This is a license granted by Craft and Theory to use the software. The structure, organization, databases, and source code of the software are the valuable trade secrets and confidential information of Craft and Theory. Except as expressly stated, this agreement does not grant you any intellectual property rights in the software. The software and any authorized copies that you make remain the intellectual property of Craft and Theory. Craft and Theory retains all intellectual property rights to the software and grants you a non-exclusive and non-transferable right to install and use the software on your compatible device in accordance with the terms listed below:

- (a) You are prohibited from installing the software on more than one compatible device concurrently;
- (b) You may make one backup copy of the software (i.e., for re-installation purposes only);
- (c) You may make a one-time transfer of your rights in the software to a purchaser of the device upon which the software is installed;
- (d) You are prohibited from renting, leasing, selling, sublicensing, assigning, lending the software to others;
- (e) You are prohibited from publishing, transferring, copying, or authorizing to be copied any portion of the software onto another computer or device;
- (f) You are prohibited from modifying, porting, adapting, translating, reverse engineering, decompiling or disassembling the software, or otherwise attempting to discover the source code of the software;
- (g) You are prohibited from using this software in any manner other than as permitted by this agreement. You are prohibited from using the software in a manner inconsistent with its design or documentation.

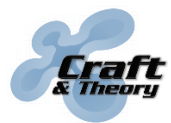

### 9. Third-Party Licenses

This product contains:

- Autopilot Hardware licensed under the Open Source Hardware License OSHW 1.1 definition licensed under the Creative Commons Attribution-Share Alike 3.0 Unported (CC BY-SA 3.0) license. <<u>https://github.com/PX4/Hardware</u>>
- Autopilot Software licensed under the GNU General Public License Version 3 as published by the Free Software Foundation. <<u>http://www.gnu.org/licenses/</u>> and is copyright (c) ArduPilot developer team. All rights reserved. Please see <<u>http://firmware.diydrones.com/</u>>
  - THIS PROGRAM IS DISTRIBUTED IN THE HOPE THAT IT WILL BE USEFUL, BUT WITHOUT ANY WARRANTY; WITHOUT EVEN THE IMPLIED WARRANTY OF MERCHANTABILITY OR FITNESS FOR A PARTICULAR PURPOSE.
- Autopilot Software licensed under a permissive 3-clause BSD license. Copyright (c) PX4 Development Team. All rights reserved. Please see <<u>https://github.com/PX4/Firmware/blob/master/LICENSE.md</u>>
  - THIS SOFTWARE IS PROVIDED BY THE COPYRIGHT HOLDERS AND CONTRIBUTORS "AS IS" AND ANY EXPRESS OR IMPLIED WARRANTIES, INCLUDING, BUT NOT LIMITED TO, THE IMPLIED WARRANTIES OF MERCHANTABILITY AND FITNESS FOR A PARTICULAR PURPOSE ARE DISCLAIMED. IN NO EVENT SHALL THE COPYRIGHT OWNER OR CONTRIBUTORS BE LIABLE FOR ANY DIRECT, INDIRECT, INCIDENTAL, SPECIAL, EXEMPLARY, OR CONSEQUENTIAL DAMAGES (INCLUDING, BUT NOT LIMITED TO, PROCUREMENT OF SUBSTITUTE GOODS OR SERVICES; LOSS OF USE, DATA, OR PROFITS; OR BUSINESS INTERRUPTION) HOWEVER CAUSED AND ON ANY THEORY OF LIABILITY, WHETHER IN CONTRACT, STRICT LIABILITY, OR TORT (INCLUDING NEGLIGENCE OR OTHERWISE) ARISING IN ANY WAY OUT OF THE USE OF THIS SOFTWARE, EVEN IF ADVISED OF THE POSSIBILITY OF SUCH DAMAGE.

For further information please see <<u>http://www.ardupilot.org/</u>>